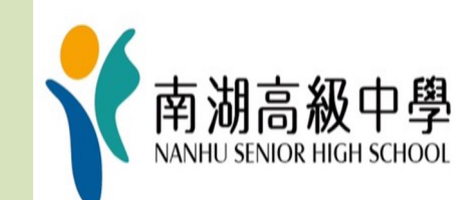

# 跑班選修 加退選說明

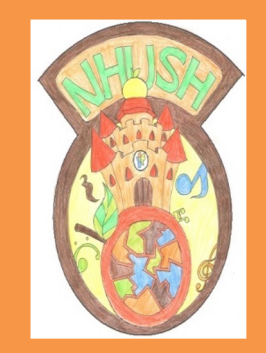

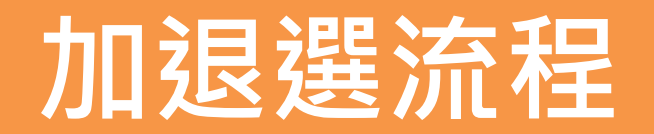

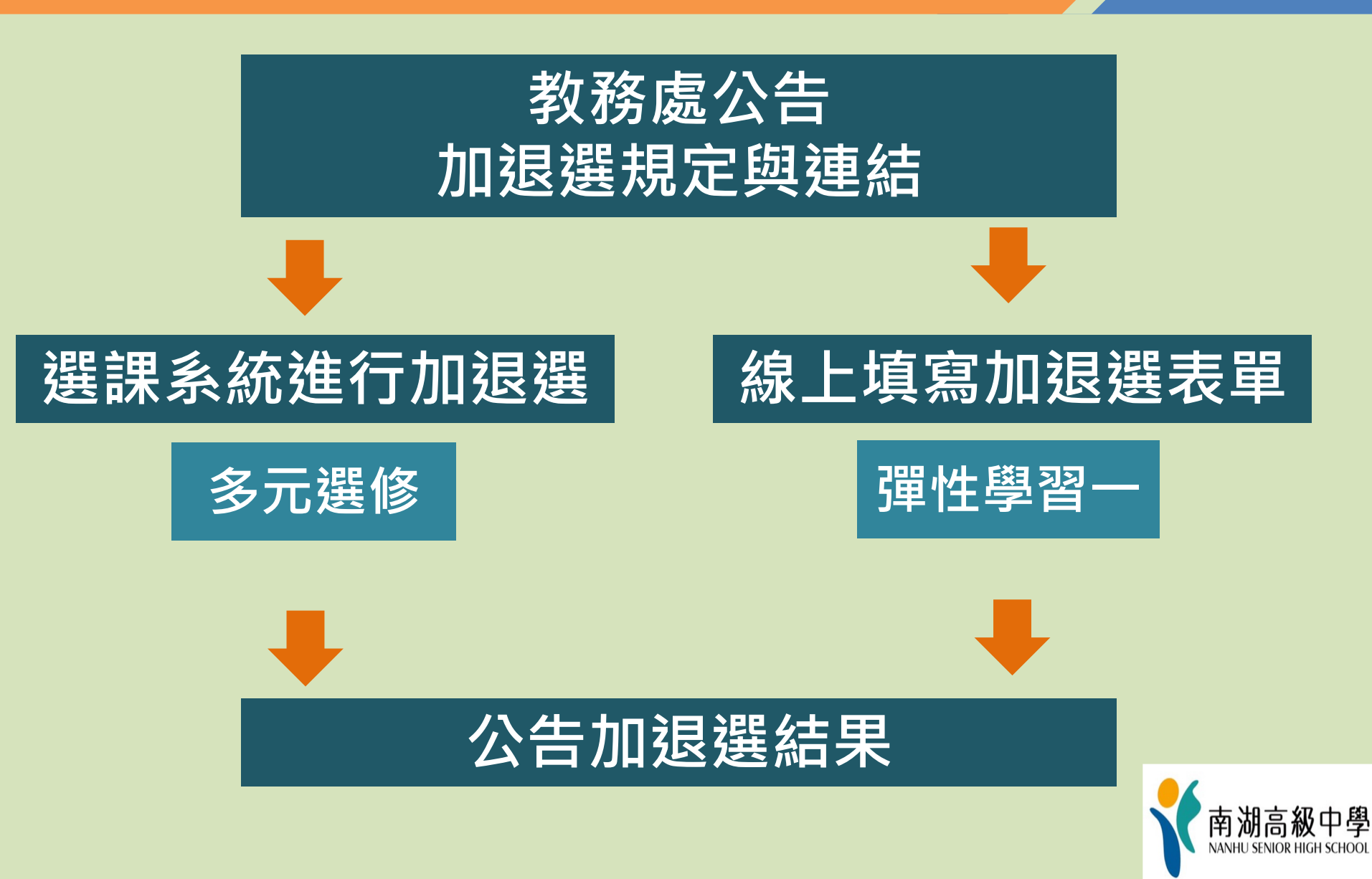

## 線上選課系統操作流程

## 1.從「校本課程選修」進入選課系統

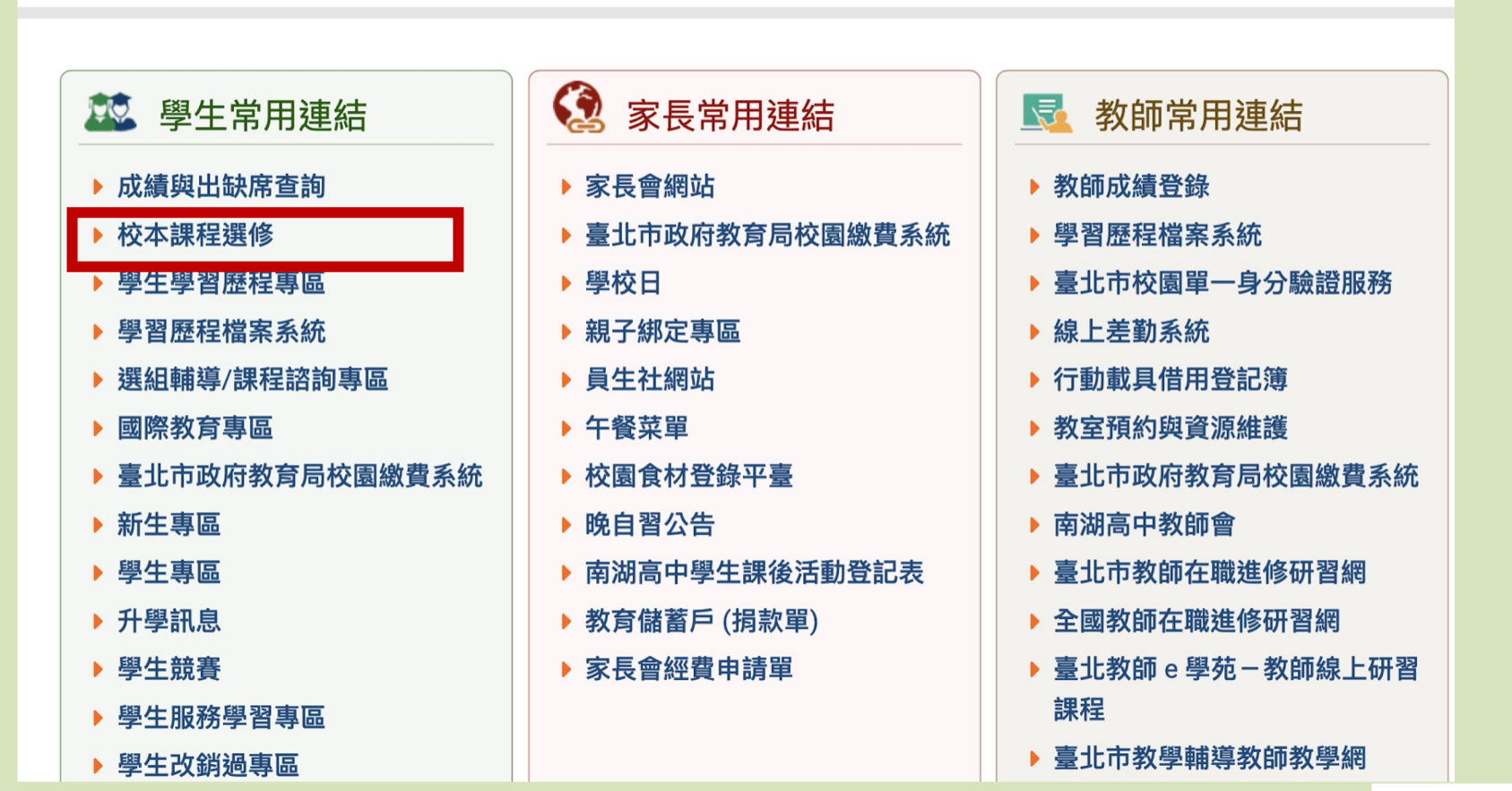

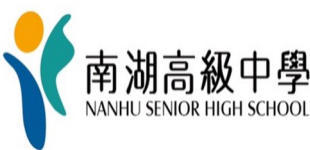

## 2.點選「台北市單一身分驗證」

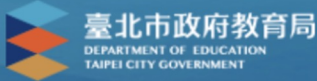

#### 臺北市高中第二代校務行政系統

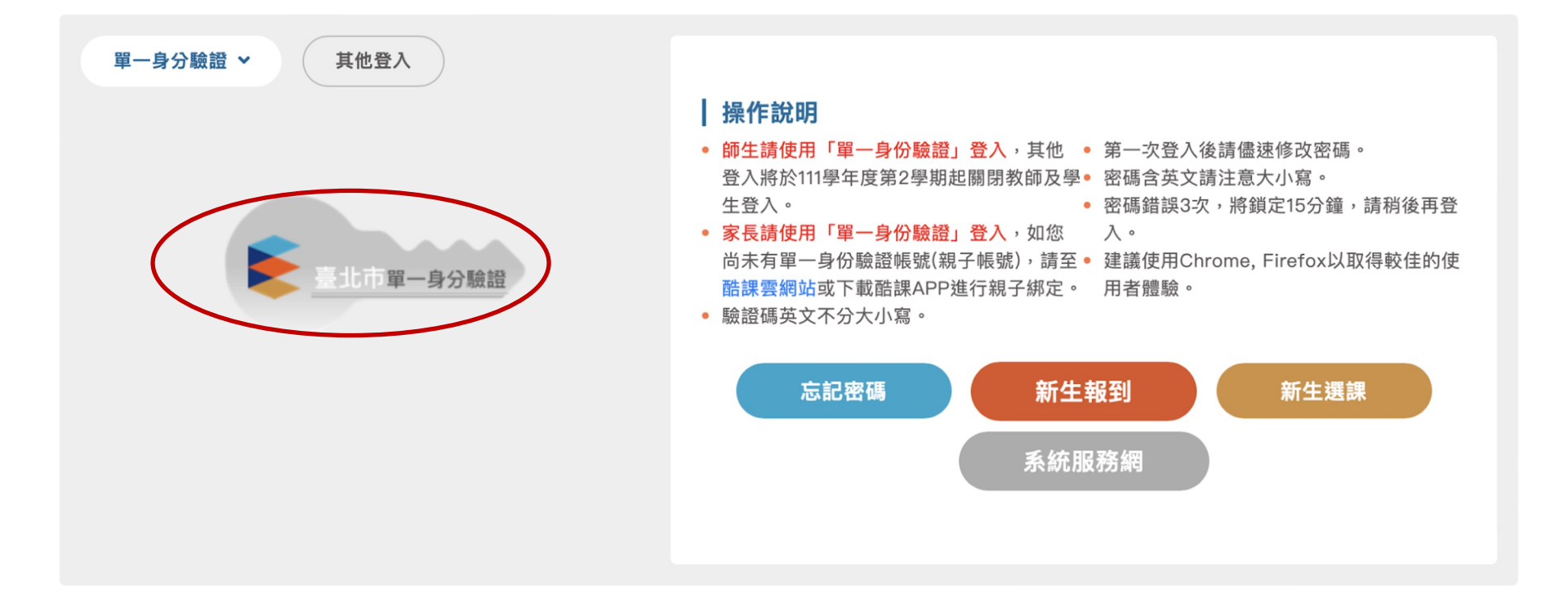

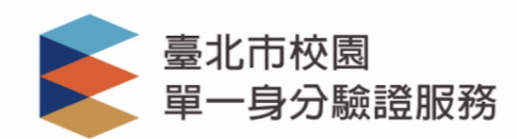

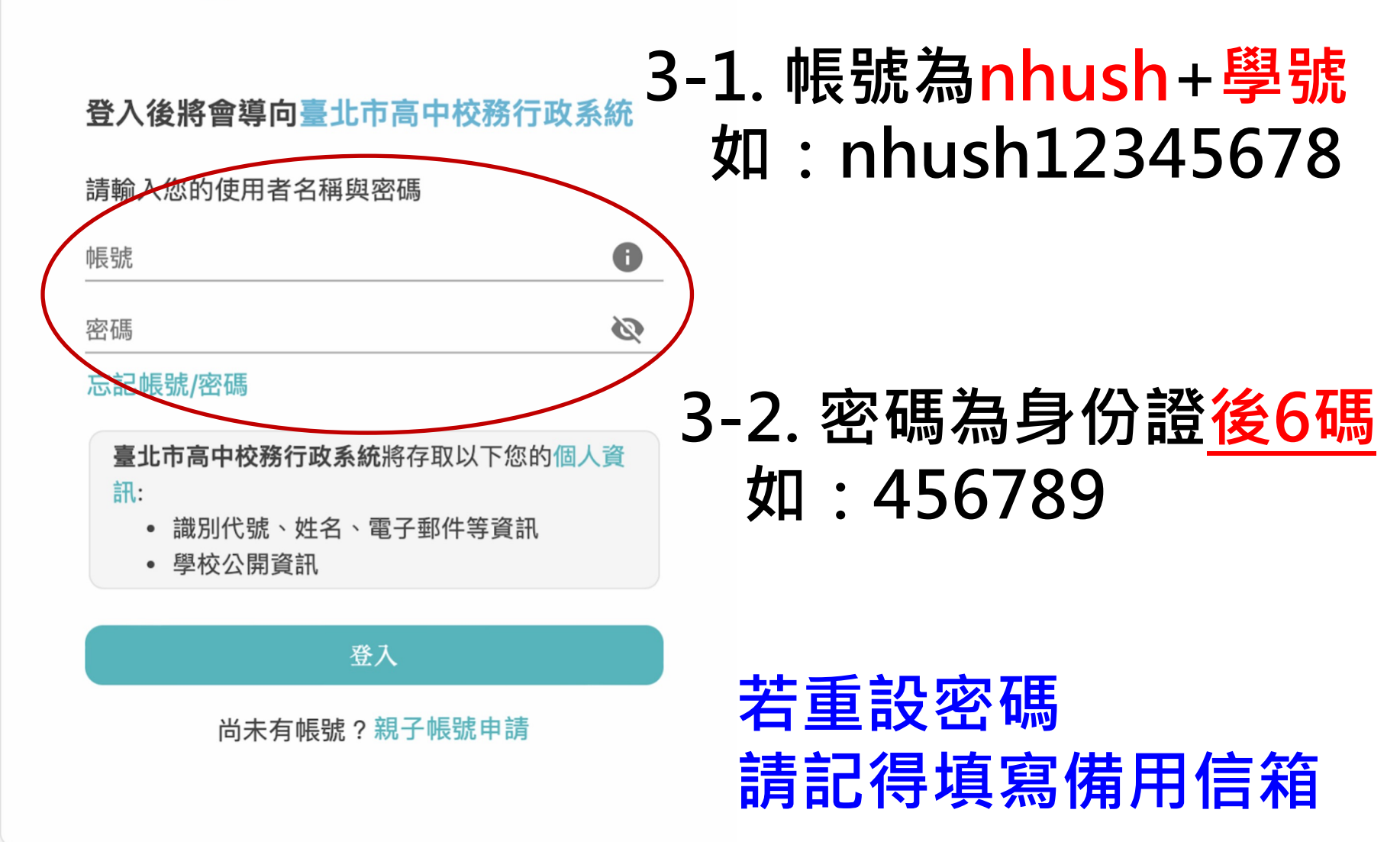

### 4. 點選「03新選課作業-108課綱」

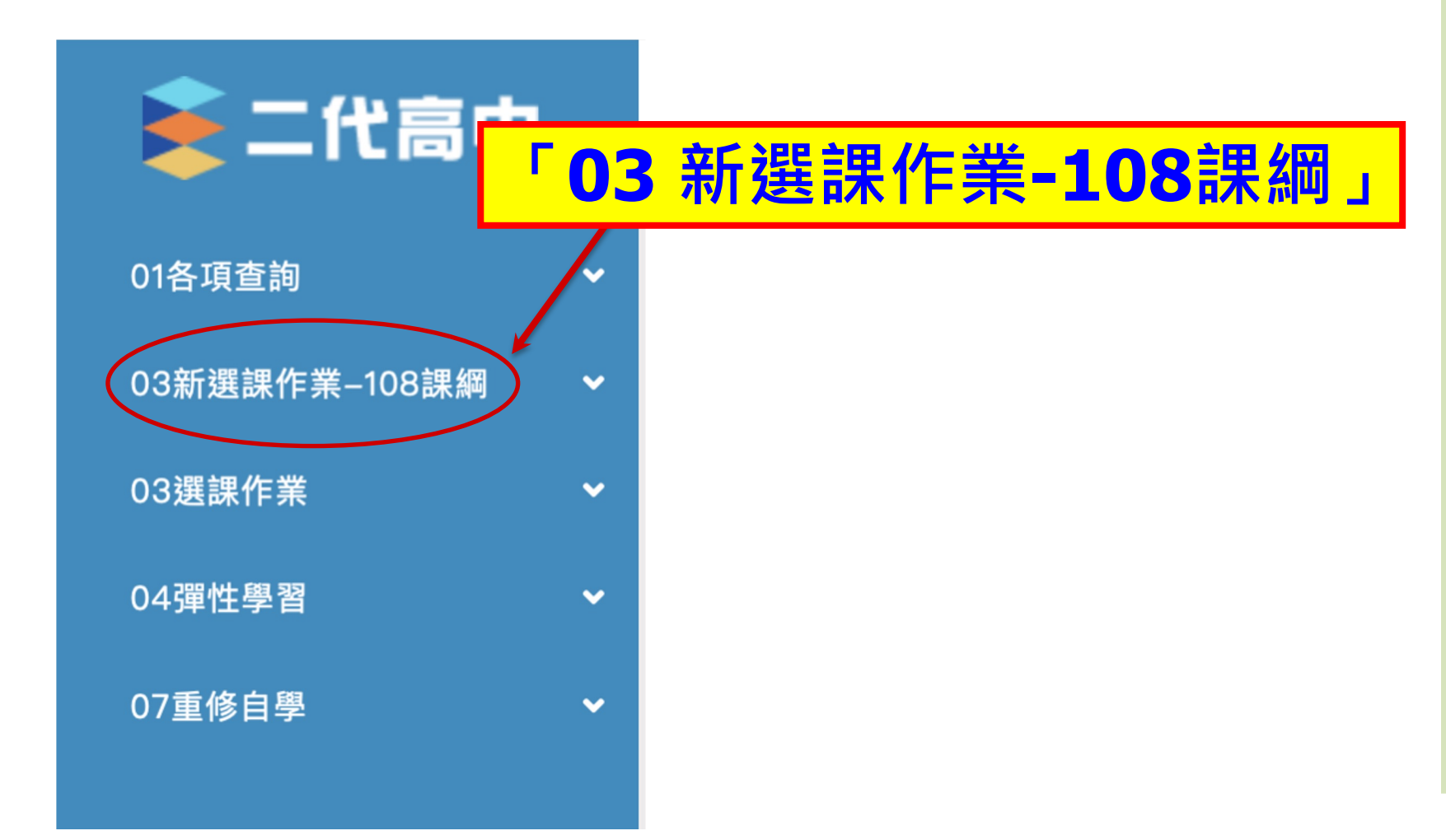

## 5. 選取「多元選修線上加退選」

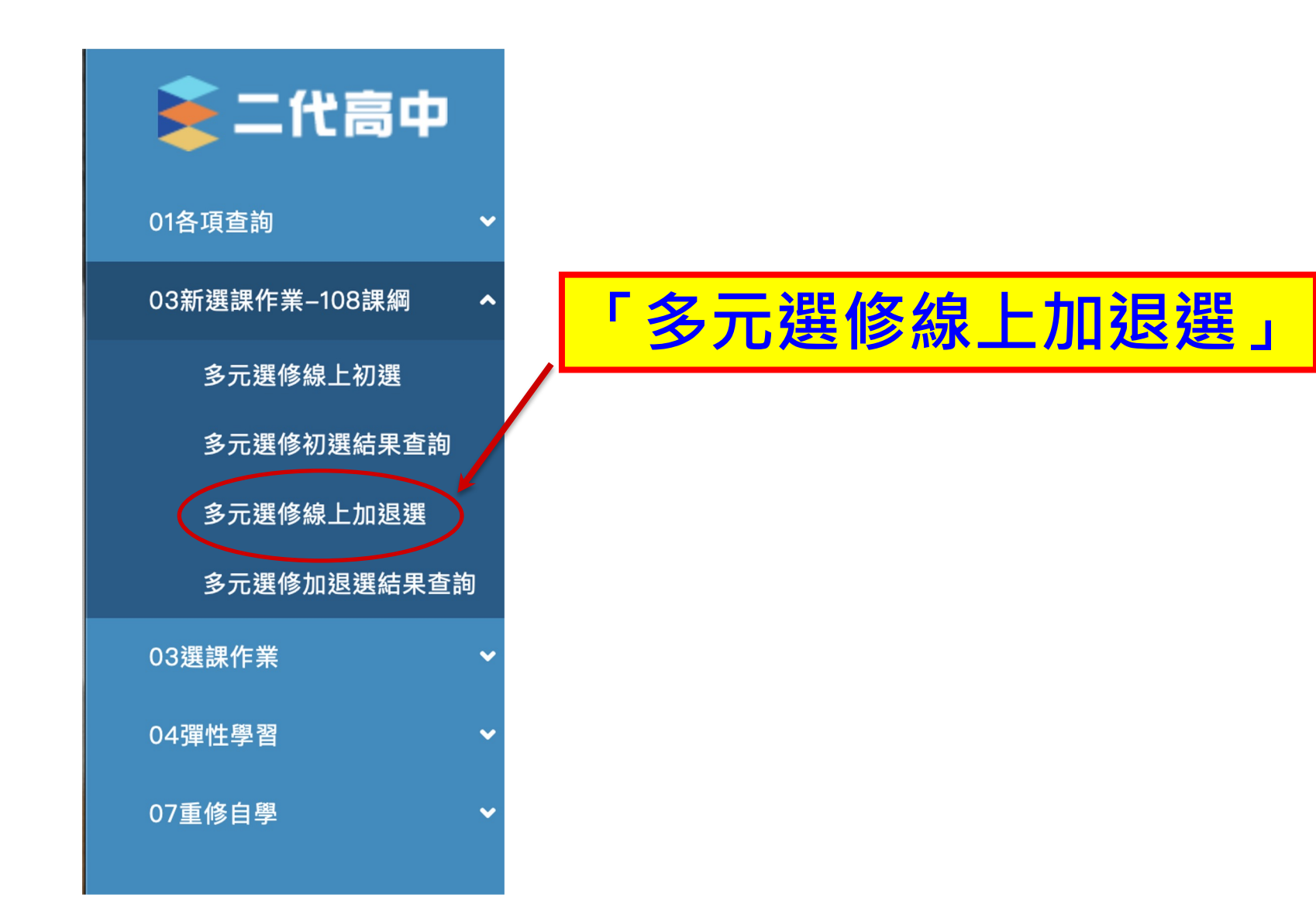

## 6.點選要進行加退選的課程群組

## 6-1選擇後此處會變成黃色

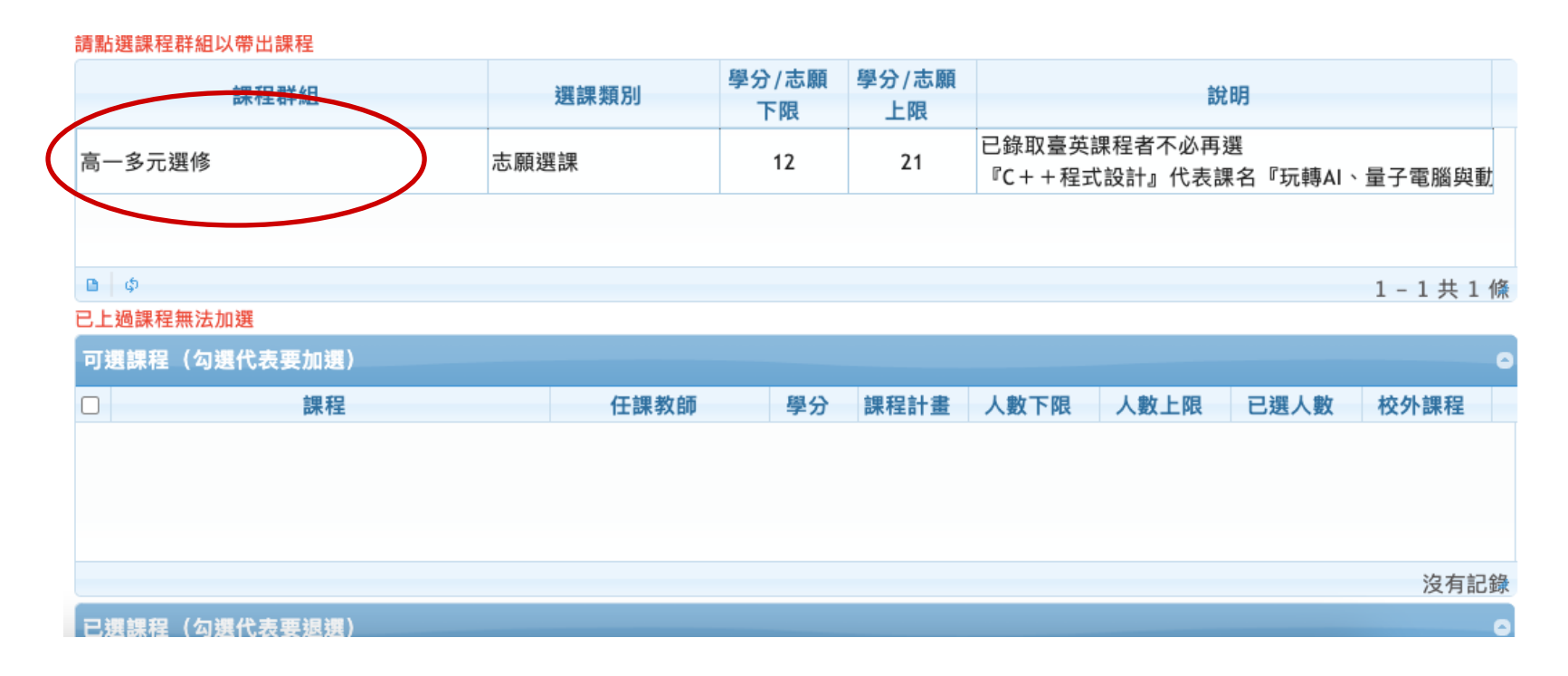

### 6-2系統會帶出已選課程

## 6.點選要進行加退選的課程群組

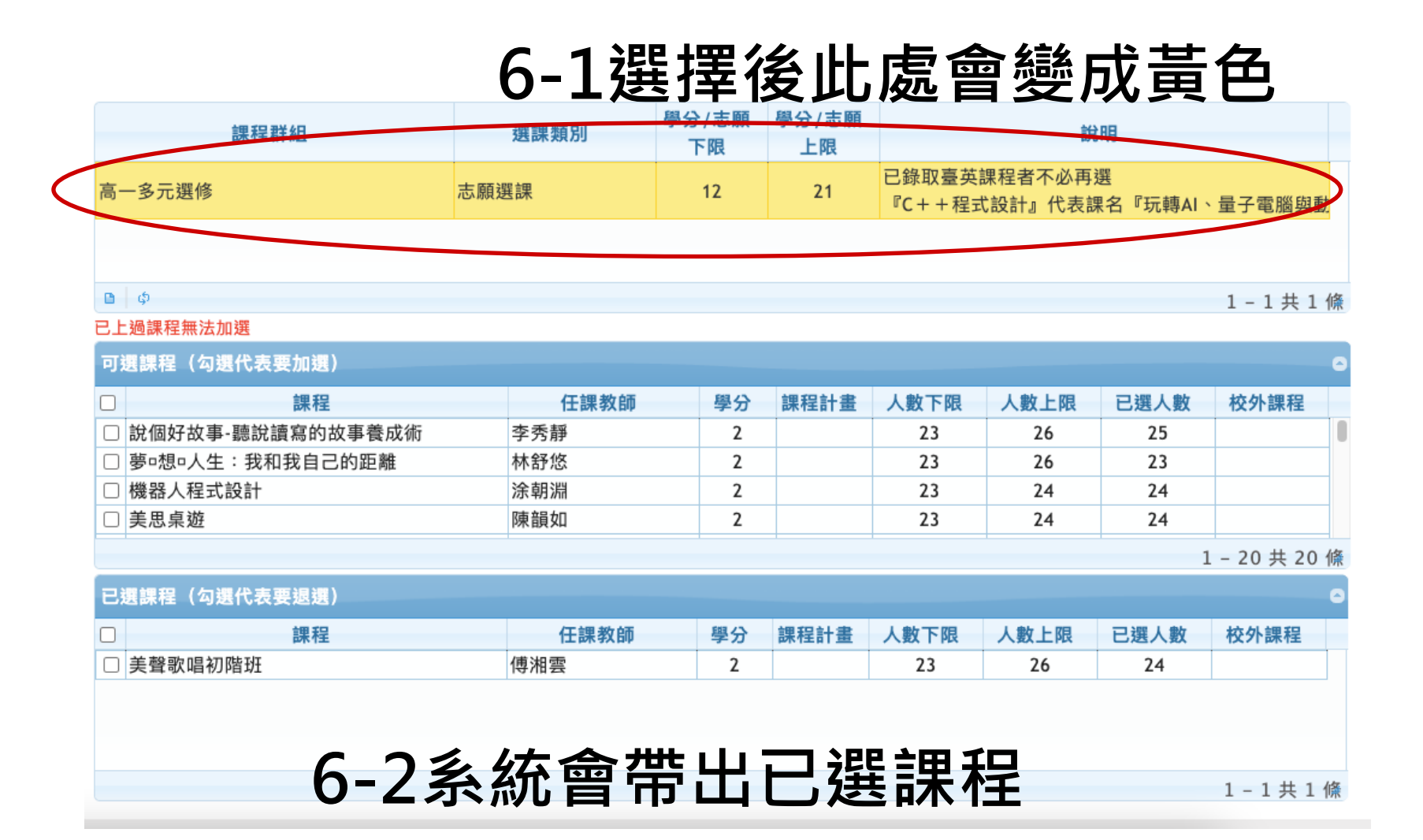

## 7.點選要進行加退選的課程

## 7-1選擇要加選、退選的課程

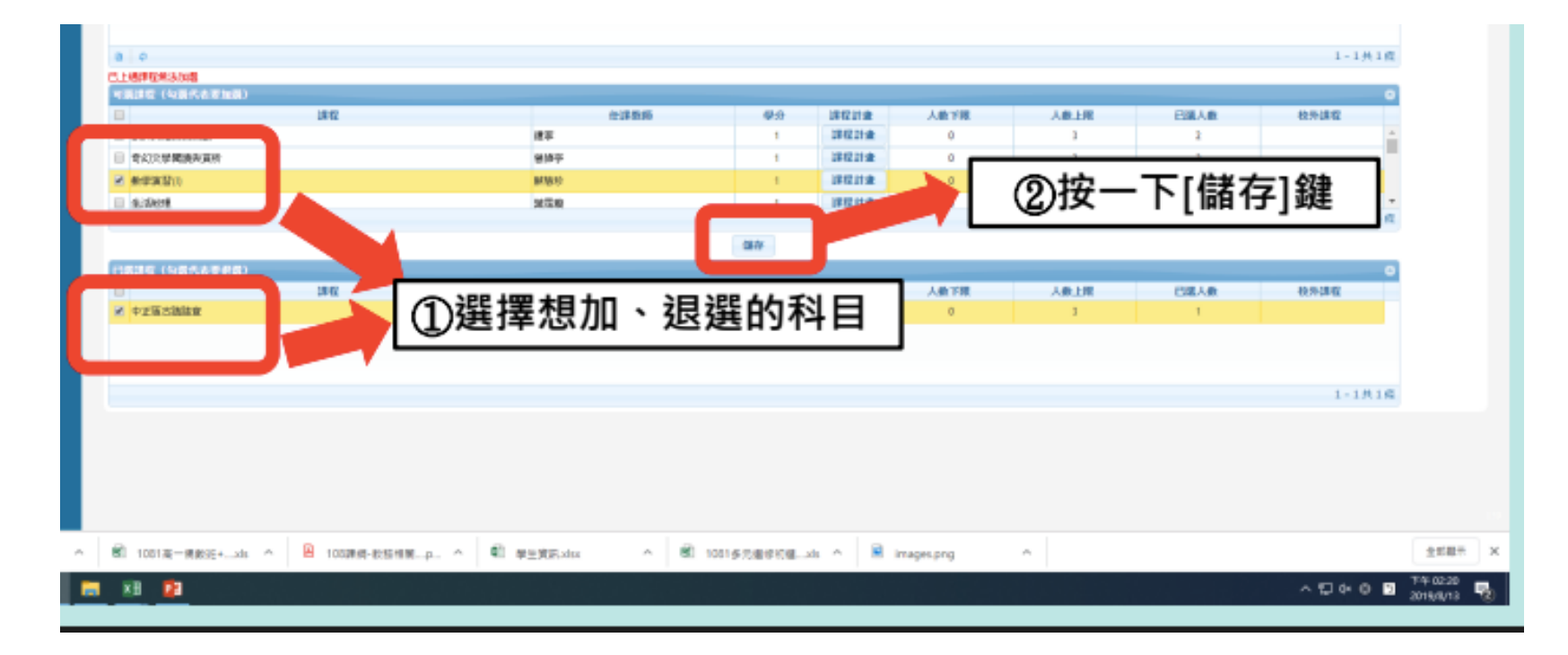

7-2記得按下儲存

## 8.加選完成後登出系統

## 8-1記得按下登出

| 注意準確:                                                                                                    | -       | 结天听题:    | 10.00           |           |         | 513    | 公布日期: 105/09/09 | - 🥭         |     |
|----------------------------------------------------------------------------------------------------|---------|----------|-----------------|-----------|---------|--------|-----------------|-------------|-----|
| ALT CHURCH MEETE                                                                                                    |         |          | -               | -         | -       |        |                 |             | 878 |
| (単位27個)<br>教教社・資源社(計)                                                                                                    | ENER    | 05       | 型397/石圖下線<br>15 | 中分/石橋上隊   | 第一章教练-1 | 記得     | 安[登出            | 1鍵          |     |
|                                                                                                    |         |          |                 |           |         |        |                 | 1-1共1度      |     |
| 18.12                                                                                                    |         | 会洋教师     | <b>\$</b> 20    | 課程計畫      | 人動学隊    | 人會上國   | 已滅人の            | 87.87       |     |
| 能英文化業業業額                                                                                                    | 12      |          | 1               | 181221:0  | 0       | 1      | 2               |             |     |
| 专公元学院由来真符                                                                                                    | 문화주<br> |          | 1               | 181211    | 0       | 1      | 1               |             |     |
| 中正语古油绘室                                                                                                    | 2500 94 |          | 1               | 建煤封建      | 0       | 1      | 0               |             |     |
| subert.                                                                                                    | 1000    |          | 1               | 課程計畫      | 0       | 1      | 0               | -           |     |
|                                                                                                    |         |          | 24/7            |           |         |        |                 | 1 - 14共 14度 |     |
| NIG (5656948)                                                                                                    |         |          |                 | 101711-0  | 1.0.70  | 10.10  | 0.010           | 0           |     |
| and the second second s | attent  | 6.14.508 | 4.4             | 100 COLOR | A# 1-18 | Vactor | Call            | 4279-08-16  |     |

8-2系統顯示完成加選

## 加退選說明

- 電腦加退選系統是即時選課,未達人數上限的課程才能加選。未達人數下限的課程才能退選。
- •注意加退選結果公告及上課地點
- 選課結果以教務處公告為主

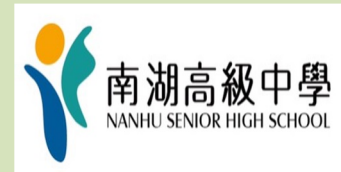

## 若您還有其他問題.....

- •請同學到教務處實研組詢問
- •或寫信到組長信箱:nhush604@nhush.tp.edu.tw
- •祝福您選課順利與假期愉快

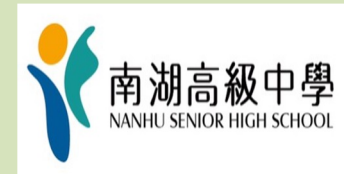